# HOW TO ADD RESERVED SEATING IN BANNER

# TABLE OF CONTENTS

| Revision History                                                           | . 2 |
|----------------------------------------------------------------------------|-----|
| Proposed Training Methodology and Delivery                                 | 2   |
| ntroduction and Purpose                                                    | . 2 |
| Related Policies, Regulations, Guiding Principles, and Common Practices    | . 2 |
| mpacted Departments, Units, Programs, and Centers                          | . 2 |
| Before You Begin                                                           | . 2 |
| Forms                                                                      | . 2 |
| Procedures                                                                 | . 3 |
| Accessing Reserved Seating in SSASECT – Course Section Information         | . 3 |
| Calculating Reserved Maximum                                               | 4   |
| Entering Reserved Seating Data – Meet One Or the Other Condition to Enroll | . 4 |
| Entering Reserved Seating Data – Meet Both Conditions To Enroll            | 6   |

## **REVISION HISTORY**

| Version | Date                               | Name             | Description                                                                                                    |
|---------|------------------------------------|------------------|----------------------------------------------------------------------------------------------------|
| 1       |                                    |                  | Initial procedures                                                                                                    |
| 2       | 12/8/16                            | Margaret Stewart | Update – remove references that waitlist can be added for reserved seats (it can't).                                                                                               |
| 3       | 12/9/16<br>(completed<br>12/14/16) | Margaret Stewart | Update – include steps on how to remove reserved<br>seating record (if no enrollment on it) and how to<br>close off enrollment on a reserved seating record<br>that has enrollment |

## PROPOSED TRAINING METHODOLOGY AND DELIVERY

Both online and in-person formats will be beneficial for users to receive for the same procedure. The online format allows the user to go at their own pace, write notes and questions, and absorb it without distractions. The in-person training will allow the user to ask questions, hear an explanation for why the procedures were written a certain way, receive tips and avoid pitfalls, and hear others' questions in the group. In person training allows a broader narrative of the background, context, and explanation to be shared by the trainer. The online training precedes the in-person training.

### INTRODUCTION AND PURPOSE

To provide the procedure for adding reserved seating to a course section in Banner.

## RELATED POLICIES, REGULATIONS, GUIDING PRINCIPLES, AND COMMON PRACTICES

The campus will be adopting Banner as the Student Information System that will be used campus wide. The Office of the Registrar, as the keeper of the class schedule and student records, will be one of the first departments to implement Banner. Academic Scheduling, once scheduling procedures in Banner have been mastered and documented, is charged with providing Banner scheduling training to the scheduling contacts in the academic departments.

#### IMPACTED DEPARTMENTS, UNITS, PROGRAMS, AND CENTERS

- 1. Academic Departments
- 2. Office of the Registrar Academic Scheduling

## **BEFORE YOU BEGIN**

If this is the first time you are reviewing this procedure, open Banner Training (bannersbxe.ucr.edu) to follow along.

#### FORMS

The forms listed below are covered in this training.

| Form | Form Name | Description                |
|------|-----------|----------------------------|
|      | Schedule  | Course section information |

## PROCEDURES

#### ACCESSING RESERVED SEATING IN SSASECT - COURSE SECTION INFORMATION

- 1. Note: A course section may have attached either a waitlist or reserved seating not both.
- 2. In this first example, 25 seats in SOC 168 001 will be reserved for juniors, and 50 seats will be reserved for seniors.
- 3. Go to **SSASECT**.
- 4. Enter: Desired term in **Term** field.
- 5. Enter: **CRN** of desired course.
- 6. Click: Next Block.
- 7. Click: Section Enrollment Information tab.
- 8. Click: Reserved Seats tab.
- 9. Screen should appear similar to the following:
  - a. Note: In the below illustration, Reserved Maximum currently reads 148 (maximum enrollment entered on Enrollment Details tab).

| BSchedule SSASECT 8.7 (PPRDXE) 000000000000000000000000000000000000                                                                                                    |                                                                                                    |                         | ≥ 000000000000000000000000000000000000 |
|----------------------------------------------------------------------------------------------------|----------------------------------------------------------------------------------------------------|-------------------------|----------------------------------------|
| Term: 201620 V CRN: 18718 V Create CRN: P C                                                                                                    | opy CRN: P Subject: SOC                                                                                                    | Course: 168 Title:      | DEVELOPMNT OF SOCIOLOGICL TI           |
| Course Section Information Section Enrollment Information                                                                                                    | Meeting Times and Instructor                                                                                                    | Section Preferences     |                                        |
| Level Campus College Degree Program          V       V       V         Admission Term:       V       Matriculation Term:         Overflow       Reserved Maximum:       148 | Field of Field of<br>Study Study<br>Type Code<br>Type Code<br>Type Code<br>Type Type<br>Type Code<br>Type Code<br>Type Type Code<br>Type Type Type Code<br>Type Type Code<br>Type Type Code<br>Type Type Code<br>Type Type Code<br>Type Type Code<br>Type Type Code<br>Type Type Code<br>Type Code Type Type Code<br>Type Type Code Type Code<br>Type Type Type Code Type Code T | Department Curricula    | Class Attribute Cohort                 |
| Admission Term: V Matriculation Term: Overflow Reserved Maximum: Actual:                                                                                                    | Graduation Term: Remaining: Waitlist Ma                                                                                                    | Viser ID:               | Activity Date:                         |
| Admission Term:<br>Overflow Reserved Maximum: Actual:                                                                                                    | Graduation Term: Remaining: Waitlist Ma                                                                                                    | Viser ID:               | Activity Date:                         |
| Reserved Seat Totals     Maximum     Actual       Total Reserved:     148     0                                                                                             | Remaining M                                                                                                    | aximum Actual Remaining | Delete Reserved Seats                  |

#### CALCULATING RESERVED MAXIMUM

- 1. On Reserved Seats tab, each record for reserved seating contains three rows of fields.
- 2. Take total maximum enrollment that is displayed in the Reserved Maximum field of the first record (in this example, it's 148).
- 3. Take total number of seats being reserved for designated student populations (in this example, total seats being reserved is 25 + 50 = 75).
- 4. Subtract total seats being reserved from total maximum enrollment (in this example, 148 75 = 73).
- 5. Change **Reserved Maximum** amount in first record from **148** to **73**.
  - a. Note: Banner updates the Total Reserved Maximum as reserved seat amounts are added.
- 6. Screen should appear similar to the following:

| 🔞 Schedule_SSASECT_8.7 (PPRDXE) 000000000000000000000000000000000000                                                                                                    |
|----------------------------------------------------------------------------------------------------|
| Term: 201620 V CRN: 18718 V Create CRN: Copy CRN: Subject: SOC Course: 168 Title: DEVELOPMNT OF SOCIOLOGICL TI                                                                                                    |
| Course Section Information Section Enrollment Information Meeting Times and Instructor Section Preferences                                                                                                    |
| Enrollment Details Reserved Seats                                                                                                    |
| Field of     Field of       Study     Study       Level Campus College     Degree     Program       Type     Code     Department     Curricula       Class     Attribute     Cohort       Type     Type     Type                                                                                                    |
| Admission Term:   Matriculation Term:  Graduation Term:  User ID: MARGES Activity Date: 02-APR-2015  Activity Date: 02-APR-2015  Activity Date |
|                                                                                                    |
| Admission Term: Admission Term: Graduation Term: User ID: Activity Date:                                                                                                    |
| Overflow Reserved Maximum: Actual: Remaining: Waitlist Maximum: Actual: Remaining:                                                                                                    |
| Admission Torm:                                                                                                    |
| Overflow     Reserved Maximum:     Actual:     Remaining:     Waitlist Maximum:     Actual:     Remaining:                                                                                                    |
|                                                                                                    |
| Reserved Seat Totals Maximum Actual Remaining Maximum Actual Remaining                                                                                                    |
| Total Reserved: 73 0 73 Total Waitlist: 0 Delete Reserved Seats 🖗                                                                                                    |

#### ENTERING RESERVED SEATING DATA - MEET ONE OR THE OTHER CONDITION TO ENROLL

1. First record represents general population (unreserved seat) enrollment. In this example, **73** seats are set aside for general population.

- a. Note: First record is always set aside for general population enrollment. If no seats are being set aside for general population, **Reserved Maximum** will read zero.
- b. Note: Any section with reserved seating should not have a Waitlist Maximum entered for the general population.
- 2. Press: Down arrow key until second record is highlighted.
- 3. Click: Drop-down arrow under **Class** header (above first record) to select **JR** (Junior). JR will appear in the Class field in the second record.
- 4. Go to Reserved Maximum field in second record. Enter 25.
- 5. If desired, check the **Overflow** box (allow more than 25 juniors to enroll).
- 6. Overflow means if the reserved seats are full (in this case, seats for juniors), the reserved population can enroll in seats set aside for general population, if any of these seats are available.
- 7. Do not enter a **Waitlist Maximum** on the reserved seating record.
- 8. Press: Down arrow key until third record is highlighted.
- 9. Click: Drop-down arrow under **Class** header (above first record) to select **SR** (Senior). SR will appear in the Class field in the third record.
- 10. Go to Reserved Maximum field in third record. Enter 50.
- 11. If desired, check the Overflow box (allow more than 50 seniors to enroll).
- 12. Overflow means if the reserved seats are full (in this case, seats for seniors), the reserved population can enroll in seats set aside for general population, if any of these seats are available.
- 13. Do not enter a Waitlist Maximum on the reserved seating record.
- 14. Save.
  - a. Note: After entering all reserved seat amounts, the **Reserved Seat Totals Maximum** should equal the maximum enrollment on the **Enrollment Details** tab.
- 15. Screen should appear similar to the following:

| Course Section Information Section Enrollment Information Meeting Times and Instructor Section Preferences                                                                                                    |
|----------------------------------------------------------------------------------------------------|
| Enrollment Details Reserved Seats                                                                                                    |
| Field of       Field of         Study       Study         Study       Study         V       V         V       V         Admission Term:       V         Overflow       Reserved Maximum:         Actual:       0         Remaining:       V         V       V         V       V         Admission Term:       V         Oraclation Term:       V         V       Visited Maximum         V       V         V       V         V       V         V       V         V       V         V       V         V       V                                                                                                    |
| Admission Term:       Matriculation Term:       Image: Construct maximum         Admission Term:       Matriculation Term:       Image: Construct maximum         Overflow       Reserved Maximum       Image: Construct maximum         Overflow       Reserved Maximum       Image: Construct maximum         Image: Construct maximum       Image: Construct maximum       Image: Construct maximum         Image: Construct maximum       Image: Construct maximum       Image: Construct maximum         Image: Construct maximum       Image: Construct maximum       Image: Construct maximum         Image: Construct maximum       Image: Construct maximum       Image: Construct maximum         Image: Construct maximum       Image: Construct maximum       Image: Construct maximum         Image: Construct maximum       Image: Construct maximum       Image: Construct maximum         Image: Construct maximum       Image: Construct maximum       Image: Construct maximum         Image: Construct maximum       Image: Construct maximum       Image: Construct maximum         Image: Construct maximum       Image: Construct maximum       Image: Construct maximum         Image: Construct maximum       Image: Construct maximum       Image: Construct maximum         Image: Construct maximum       Image: Construct maximum       Image: Construct maximum       Image: Construct maximum< |

16. This reserved seating scenario (minus general population seats) allows a student to enroll if they are a junior or a senior.

#### ENTERING RESERVED SEATING DATA - MEET BOTH CONDITIONS TO ENROLL

- 1. In this example, SOC 168 002 will have 80 maximum enrollment, with 20 seats reserved for junior Sociology majors.
- 2. Bring up SOC 168 002 in SSASECT.
- 3. Click: Section Enrollment Information tab.
- 4. Click: Reserved Seats tab.
  - a. Note: The Reserved Maximum currently reads 80 (maximum enrollment entered on Enrollment Details tab).
- 5. Screen should appear similar to the following:

| Schedule SSASECT 8.7 (PPRDXE) 333333333333333333333333333333333333 |                                                        |                                                            | 200000000 <u>×</u> |
|--------------------------------------------------------------------|--------------------------------------------------------|------------------------------------------------------------|--------------------|
| Term: 201620 💌 CRN: 50021 💌 Create CRN: 💱                          | Copy CRN: Subject: SOC                                 | Course: 168 Title: DEVELOPMNT OF S                         | OCIOLOGICL TI      |
| Course Section Information Section Enrollment Information          | Meeting Times and Instructor                           | Section Preferences                                        |                    |
| Enrollment Details Reserved Seats                                  |                                                        |                                                            |                    |
| Level Campus College Degree Progran                                | Field of Field of<br>Study Study<br>n Type Code<br>V V | Department Curricula Class Attribute                       | Cohort             |
| Admission Term: Matriculation Term:                                | Graduation Term:<br>Remaining: 80 Waitlist Ma          | User ID: Activity Date:     aximum: 0 Actual: 0 Remaining: | 0                  |
|                                                                    |                                                        |                                                            |                    |
| Admission Term: Matriculation Term:                                | Graduation Term:                                       | User ID: Activity Date:                                    |                    |
| Overflow Reserved Maximum: Actual:                                 | Remaining: Waitlist Ma                                 | Iximum: Actual: Remaining:                                 |                    |
|                                                                    |                                                        |                                                            |                    |
| Admission Term: Matriculation Term:                                | Graduation Term:                                       | User ID: Activity Date:                                    |                    |
| Overflow Reserved Maximum: Actual:                                 | Remaining: Waitlist Ma                                 | Iximum: Actual: Remaining:                                 |                    |
| Reserved Seat Totals Maximum Act                                   | ual Remaining M                                        | laximum Actual Remaining                                   |                    |
| Total Reserved: 80                                                 | 0 80 Total Waitlist:                                   | 0 0 0 Delete Reserve                                       | ed Seats 🔮         |

- 6. First record: Change Reserved Maximum to 60 (80 maximum enrollment minus 20 seats for junior Sociology majors).
- 7. Press: Down arrow key until second record is highlighted.
- 8. Click: Drop-down arrow under Class header (above first record) to select JR (Junior). JR will appear in the Class field in the second record.
- 9. Click: Drop-down arrow under **Field of Study Type** header (above first record) to select **MAJOR**. MAJOR will appear in the Field of Study Type field in the second record.

- 10. Click: Drop-down arrow under **Field of Study Code** header (above first record) to select **SOC** (Sociology). SOC will appear in the Field of Study Code field in the second record.
- 11. Go to Reserved Maximum field in second record. Enter 20.
- 12. If desired, check the **Overflow** box (allow more than 20 junior Sociology majors to enroll).
- 13. Do not enter a **Waitlist Maximum** on the reserved seating record.
- 14. Save.
  - a. Note: Reserved Seat Totals displays 60 seats for general population + 20 reserved seats = 80, the Maximum enrollment as it appears on the Enrollment Details tab.
- 15. Screen should appear similar to the following:

| 🙀 Schedule SSASECT 8.7 (PPRDXE) 000000000000000000000000000000000000                                                                                                    |
|----------------------------------------------------------------------------------------------------|
| Term: 201620 CRN: 50021 Create CRN: Copy CRN: Subject: SOC Course: 168 Title: DEVELOPMNT OF SOCIOLOGICL TI                                                                                                    |
| Course Section Information Section Enrollment Information Meeting Times and Instructor Section Preferences                                                                                                    |
| Enrollment Details Reserved Seats                                                                                                    |
| Field of<br>Study<br>Type       Field of<br>Study<br>Code       Field of<br>Study<br>Code       Field of<br>Study<br>Code       Pepartment       Curricula       Class Attribute       Cohort         Admission Term:       Matriculation Term:       Graduation Term:       User ID:       MARGES       Activity Date:       02-APR-2015         Overflow       Reserved Maximum:       Actual:       0       Remaining:       60       Waitlist Maximum:       0       Actual:       0       Remaining:       0         MAJOR       Soc       JR       JR       Matriculation Term:       Graduation Term:       User ID:       MARGES       Activity Date:       02-APR-2015         Overflow       Reserved Maximum:       20       Actual:       0       Remaining:       0 |
| Admission Term: Matriculation Term:   Admission Term: Activity Date:   Overflow Reserved Maximum:   Actual: Remaining:   Waitlist Maximum: Actual:   Reserved Seat Totals Maximum   Maximum Actual   Remaining Maximum   Actual Remaining   Maximum Actual   Remaining Maximum   Actual Remaining   Total Reserved: 80   0 80   Total Waitlist: 0                                                                                                    |

16. This reserved seating scenario (minus general population seats) allows a student to enroll if they are a junior and a Sociology major.

#### REMOVING AND CLOSING ENROLLMENT ON A RESERVED SEATING RECORD

- 1. Bring up desired section in SSASECT.
- 2. Click: Section Enrollment Information tab.
- 3. Click: Reserved Seats tab
- 4. Please note following example with a Learning Community reserved seating entry:

| Schedule SSA        | SECT 8.9.2 (B   | ANPROD) 200000                           |                  |                                                                          |                             |                                       | ***********                    |                              | 0000000000000 ⊻×               |
|---------------------|-----------------|------------------------------------------|------------------|--------------------------------------------------------------------------|-----------------------------|---------------------------------------|--------------------------------|------------------------------|--------------------------------|
| <b>Term:</b> 201640 | T CRN:          | 22969 <b>Cre</b>                         | ate CRN: 👘 C     | Copy CRN: 🖗 Subject:                                                     | ENGL Co                     | u <b>rse: 0</b> 01A                   | Title:                         | BEGINNING COM                | POSITION                       |
| Course Section      | Information     | Section Enrollment                       | Information Mee  | eting Times and Instructor                                               | Section Prefe               | rences                                |                                |                              |                                |
| Enrollment Detail   | s Reserved S    | Seats                                    |                  |                                                                          |                             |                                       |                                |                              |                                |
| Level Camp          | erm: Reserved M | Degree<br>v<br>Matriculation<br>laximum: | Program<br>Term: | Field of<br>Study<br>Type<br>Type<br>Graduation Term:<br>Remaining: 13 W | Field of<br>Study<br>Code D | epartment<br>v<br>User ID:<br>n:<br>0 | Curricula<br>MARGES<br>Actual: | Class Attribute              | Cohort<br>9-DEC-2016<br>0      |
| Admission Te        | erm:            | Matriculation                            | n Term: Actual:  | Graduation Term:     Remaining: 10 W                                     | aitlist Maximun             | User ID:                              | MARGES                         | Activity Date:<br>Remaining: | LHCHCT03RN<br>09-DEC-2016<br>0 |

- 5. Press the down arrow key until the reserved seating entry to be removed is highlighted.
- 6. If the Actual field in the applicable reserved seating record is zero, you can remove/delete this reserved seating record by clicking Delete Reserved Seats. See following example:

| Schedule SSASECT 8.9.2 (BANPROD) 2000000000000                      |                                                                                            |
|---------------------------------------------------------------------|--------------------------------------------------------------------------------------------|
|                                                                     |                                                                                            |
| Term:         201640         CRN:         22969         Create CRN: | Copy CRN: Subject: ENGL Course: 001A Title: BEGINNING COMPOSITION                          |
| Ocurre Contine Information Contine Equilibrium Information          | Martin Thurs and hadronic Contine Data                                                     |
| Course Section Information Section Enrolment Information            | Meeting Times and instructor Section Freierences                                           |
| Enrollment Details Reserved Seats                                   |                                                                                            |
|                                                                     | Field of Field of                                                                          |
|                                                                     | Study Study                                                                                |
| Level Campus College Degree Prog                                    | gram Type Code Department Curricula Class Attribute Cohort                                 |
|                                                                     |                                                                                            |
|                                                                     |                                                                                            |
| Admission Term: Matriculation Term:                                 | Graduation Term:     User ID: MARGES     Activity Date: 13-DEC-2016                        |
| Overflow Reserved Maximum: 13 Actual:                               | 0     Remaining:     13     Waitlist Maximum:     0     Actual:     0     Remaining:     0 |
|                                                                     |                                                                                            |
|                                                                     |                                                                                            |
| Admission Term:                                                     | Graduation Term: User ID: MARGES Activity Date: 13-DEC-2016                                |
| Overflow Reserved Maximum: 10 Actual:                               | Remaining: 10 Waitlist Maximum: 0 Actual: 0 Remaining: 0                                   |
|                                                                     |                                                                                            |
|                                                                     |                                                                                            |
|                                                                     |                                                                                            |
| Admission Term: Matriculation Term:                                 | Graduation Term:     User ID:     Activity Date:                                           |
| Overflow Reserved Maximum: Actual:                                  | Remaining:         Waitlist Maximum:         Actual:         Remaining:                    |
| •                                                                   |                                                                                            |
|                                                                     |                                                                                            |
| Reserved Seat Totals Maximum                                        | Actual Remaining Maximum Actual Remaining                                                  |
|                                                                     |                                                                                            |
| Total Reserved: 23                                                  | 0 23 Total Waitlist: 0 0 0 Delete Reserved Seats                                           |

7. Click Delete Reserved Seats button. The following message will then appear:

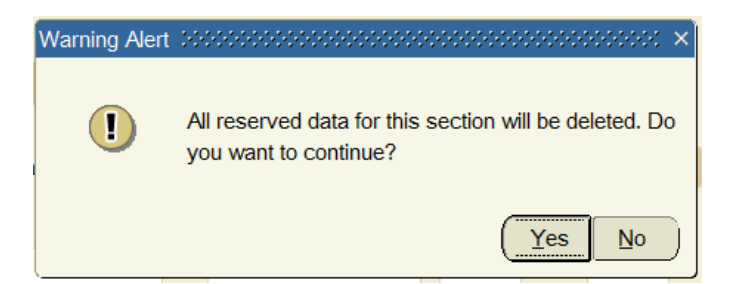

8. Click Yes. Screen should appear similar to the following:

| BSchedule SSASECT 8.9.2 (BANPROD)                                                                                                    |
|----------------------------------------------------------------------------------------------------|
| Term: 201640 CRN: 22969 Create CRN: Copy CRN: Subject: ENGL Course: 001A Title: BEGINNING COMPOSITION                                                                                                    |
| Course Section Information Section Enrollment Information Meeting Times and Instructor Section Preferences                                                                                                    |
| Enrollment Details Reserved Seats                                                                                                    |
| Field of Study         Level Campus College       Degree       Program       Type       Code       Department       Curricula       Class Attribute       Cohort         v       v       v       v       v       v       v       v       v       v       v         Admission Term:       Matriculation Term:       v       Graduation Term:       v       User ID:       Activity Date:         Overflow       Reserved Maximum:       Z       Actual:       0       Remaining:       23       Waitlist Maximum:       0       Actual:       0       Remaining:       0                                                                                                    |
| Admission Term: <ul> <li>Matriculation Term:</li> <li>Graduation Term:</li> <li>User ID:</li> <li>Activity Date:</li> </ul> Overflow       Reserved Maximum:       Actual:       Remaining:       Waitlist Maximum:       Actual:       Remaining:                                                                                                    |
| Admission Term: <ul> <li>Matriculation Term:</li> <li>Graduation Term:</li> <li>User ID:</li> <li>Activity Date:</li> <li>Overflow Reserved Maximum:</li> <li>Actual:</li> <li>Remaining:</li> <li>Waitlist Maximum:</li> <li>Actual:</li> <li>Remaining:</li> <li>Termining:</li> <li>Term</li></ul> |
| Reserved Seat Totals     Maximum     Actual     Remaining     Maximum     Actual     Remaining       Total Reserved:     23     0     23     Total Waitlist:     0     0     Delete Reserved Seats     Image: Constraint of the section has been deleted.                                                                                                    |

- 9. Note: Amount entered in the **Reserved Maximum** field of the deleted record will automatically be added to the Reserved Maximum amount appearing in the first record (general population enrollment).
  - a. You do not need to **Save** after deleting a reserved seat record.
- 10. If the Actual field in the applicable reserved seating record reflects enrollment, you cannot remove/delete that reserved seating record.
  - a. The **Delete Reserved Seats** button will be grayed out.
- 11. Please note following example with Learning Community reserved seating that has reserved seating enrollment:

| Bchedule SSASECT 8.9.2 (BANPROD) 3000000000000000000000000000000000000                                                                                                    | ≚ |
|----------------------------------------------------------------------------------------------------|---|
| Term: 201710 TCRN: 38251 TCreate CRN: Copy CRN: Subject: PHYS Course: 040B Title: GENERAL PHYSICS                                                                                                    |   |
| Course Section Information Section Enrollment Information Meeting Times and Instructor Section Preferences                                                                                                    |   |
| Enrollment Details Reserved Seats                                                                                                    |   |
| Field of Study       Field of Study         Level Campus College       Degree       Program       Type       Code       Department       Curricula       Class Attribute       Cohort         V       V |   |
| Admission Term: <ul> <li>Matriculation Term:</li> <li>Graduation Term:</li> <li>User ID:</li> <li>JANICEJ</li> <li>Activity Date:</li> <li>02-DEC-2016</li> <li>Remaining:</li> <li>17 Waitlist Maximum:</li> <li>0 Actual:</li> <li>0 Remaining:</li> <li>0</li> </ul>                                                                                                    |   |

- 12. Press the down arrow until the reserved seating record to be capped is highlighted.
- 13. If enrollment for the applicable reserved seating record is completed, update the value in the **Reserved Maximum** field to equal the value in the **Actual** field.
  - a. In above example, **Reserved Maximum** on the second record would be adjusted from 30 to 13 (17 is difference).
- 14. In the first record (for general population enrollment), adjust **Reserved Maximum** value by the number of seats made available after capping the **Reserved Maximum** on the applicable reserved seating record.
  - a. In above example, Reserved Maximum on the first record would be adjusted from 6 to 23 (adding the difference cited in Step 11a; i.e., 6 + 17 = 23).
- 15. Save. Screen should appear similar to the following:

| Schedule SSASECT 8.9.2 (BANPROD)                                                                                                    | 0000000000000000000000000000   |
|----------------------------------------------------------------------------------------------------|--------------------------------|
| Term: 201710 CRN: 38251 Create CRN: Copy CRN: Subject: PHYS Course: 040B Title: GENERA                                                                                                    | L PHYSICS                      |
| Course Section Information Section Enrollment Information Meeting Times and Instructor Section Preferences                                                                                                    |                                |
| Enrollment Details Reserved Seats                                                                                                    |                                |
| Field of       Field of         Study       Study         V       V         V       V <th>Attribute Cohort</th> | Attribute Cohort               |
| Admission Term: <ul> <li>Matriculation Term:</li> <li>Graduation Term:</li> <li>User ID:</li> <li>JANICEJ</li> <li>Activity</li> </ul> Overflow       Reserved Maximum:       13       Actual:       13       Remaining:       0       Waitlist Maximum:       0       Actual:       0       Remaining:                                                                                                    | / Date: 02-DEC-2016<br>hing: 0 |